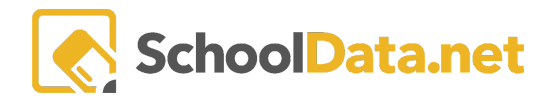

## Excel Help - Fill Down Student Name

Sometimes when downloading Risk Indicators, the file will download with blocks of information for one student.

| B2 | $z_{z} \neq z_{z}$ |             |                    |                         |                         |                   |             |  |  |  |
|----|--------------------|-------------|--------------------|-------------------------|-------------------------|-------------------|-------------|--|--|--|
|    | A                  | В           | С                  | D                       | E                       | F                 |             |  |  |  |
| 1  | Student Name       | Enrollments | Grades and Credits |                         |                         | Risk              |             |  |  |  |
| 2  | Ra                 | Gra<br>de   | Gra<br>de<br>nt    | Clas<br>s<br>Ma<br>me   | Tea<br>cher<br>Na<br>me | Risk<br>Valu<br>e | Risk<br>Lev |  |  |  |
| 3  | Student A          | 9           | 5                  | Algebra I O/L           |                         | 5                 | Informa     |  |  |  |
| 4  |                    |             |                    | Chinese 100 O/L         |                         |                   |             |  |  |  |
| 5  |                    |             |                    | English 9 O/L           |                         |                   |             |  |  |  |
| 6  |                    |             |                    | Life Fitness O/L        |                         |                   |             |  |  |  |
| 7  |                    |             |                    | World History O/L       |                         |                   |             |  |  |  |
| 8  | Student B          | 9           | 4                  | Biology                 | Hanna, Christian        | 4                 | Informa     |  |  |  |
| 9  |                    |             |                    | Health                  | Stanich, Kealey         |                   |             |  |  |  |
| 10 |                    |             |                    | Ms Office Certification | Cottle, Hailey          |                   |             |  |  |  |
| 11 |                    |             |                    | Nsd Pre-Ib English 9    |                         |                   |             |  |  |  |
| 12 | Student C          | 9           | 3                  | Algebra I               | Cutler, Bryan           | 3                 | Informa     |  |  |  |
| 13 |                    |             |                    | Intro To Marketing      | Bailey, Maiya           |                   |             |  |  |  |
| 14 |                    |             |                    | Photography             | Flye, Robert            |                   |             |  |  |  |
| 15 |                    |             |                    |                         |                         |                   |             |  |  |  |
| 16 |                    |             |                    |                         |                         |                   |             |  |  |  |

But the user would like to "fill down" the student name so each line is associated with the student and can be then fully sorted/filtered.

|    | A              | В           | С                      | D                       | E                       | F                 |              |
|----|----------------|-------------|------------------------|-------------------------|-------------------------|-------------------|--------------|
| 1  | Student Name 💼 | Enrollments | Grades and Credits     |                         |                         | Risk              |              |
| 2  | o Nam          | Grad<br>e   | Grad<br>e<br>Cou<br>nt | Clas<br>s<br>Nam<br>e   | Teac<br>her<br>Nam<br>e | Risk<br>Valu<br>e | Risk<br>Leve |
| 3  | Student A      | 9           | 5                      | Algebra I O/L           |                         | 5                 | Inform       |
| 4  | Student A      |             |                        | Chinese 100 O/L         |                         |                   |              |
| 5  | Student A      |             |                        | English 9 O/L           |                         |                   |              |
| 6  | Student A      |             |                        | Life Fitness O/L        |                         |                   |              |
| 7  | Student A      |             |                        | World History O/L       |                         |                   |              |
| 8  | Student B      | 9           | 4                      | Biology                 | Hanna, Christian        | 4                 | Inform       |
| 9  | Student B      |             |                        | Health                  | Stanich, Kealey         |                   |              |
| 10 | Student B      |             |                        | Ms Office Certification | Cottle, Hailey          |                   |              |
| 11 | Student B      |             |                        | Nsd Pre-Ib English 9    |                         |                   |              |
| 12 | Student C      | 9           | 3                      | Algebra I               | Cutler, Bryan           | 3                 | Inform       |
| 13 | Student C      |             |                        | Intro To Marketing      | Bailey, Maiya           |                   |              |
| 14 | Student C      |             |                        | Photography             | Flye, Robert            |                   |              |
| 15 |                |             |                        |                         |                         |                   |              |
| 16 |                |             |                        |                         |                         |                   |              |

The following instructions are presented from the Mac version of Office, but should work equally as well with the Windows version of Office.

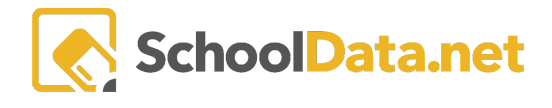

## Instructions for "Fill Down" with Student Names

1. Select the student name column

|    | A            | В           | С                      | D                       |
|----|--------------|-------------|------------------------|-------------------------|
| 1  | Student Name | Enrollments | Grades and Credits     |                         |
| 2  | Re           | Gra<br>de   | Gra<br>de<br>Cou<br>nt | Clas<br>s<br>Ma<br>me   |
| 3  | Student A    | 9           | 5                      | Algebra I O/L           |
| 4  |              |             |                        | Chinese 100 O/L         |
| 5  |              |             |                        | English 9 O/L           |
| 6  |              |             |                        | Life Fitness O/L        |
| 7  |              |             |                        | World History O/L       |
| 8  | Student B    | 9           | 4                      | Biology                 |
| 9  |              |             |                        | Health                  |
| 10 |              |             |                        | Ms Office Certification |
| 11 |              |             |                        | Nsd Pre-Ib English 9    |
| 12 | Student C    | 9           | 3                      | Algebra I               |
| 13 |              |             |                        | Intro To Marketing      |
| 14 |              |             |                        | Photography             |
| 15 |              |             |                        |                         |

2. On the Home Ribbon go to the Find & Select menu

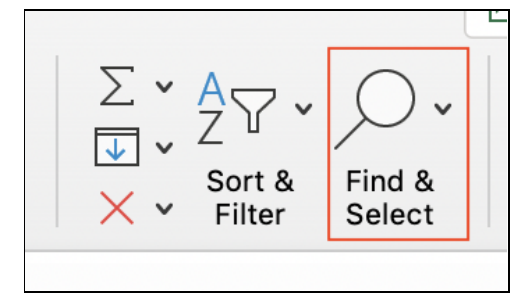

3. And select Go to Special

| •  | Excel File Edit View Inse                                                                               | rt Format   | Tools Data Win                                          | dow Help                   |                           | ₩ L_ ,               |                                                                                                    | 📰 Thu 4                              | 1:09 PM Jennifer 🔍 🐼 🖃                         |
|----|----------------------------------------------------------------------------------------------------|-------------|---------------------------------------------------------|----------------------------|---------------------------|----------------------|----------------------------------------------------------------------------------------------------|--------------------------------------|------------------------------------------------|
| ۰  | ● ● AutoSave 💽 🏫 🖬 ち                                                                                    | - ۲ ÷       | 1                                                       | Risk Indicator Viewer as D | ata Table Definition (    | 10)                  |                                                                                                    |                                      | Q - Search Sheet                               |
| Ho | me Insert Draw Page Layout                                                                              | Formulas    | Data Review                                             | View Developer             |                           |                      |                                                                                                    |                                      | 🖻 Share 🗘 Comments                             |
| P  | $ \begin{array}{c c} & & & \\ & & \\ & & \\ & \\ aste \\ & \\ & \\ & \\ & \\ & \\ & \\ & \\ & \\ & \\ $ | 2 • A A     | <ul> <li>三三三歳、</li> <li>三三三歳、</li> <li>三三二次、</li> </ul> | Custom<br>\$ • % 9   ⊕0    | Conditional Format as Tab | ormatting v<br>ole v | Insert ×     Insert ×       Image: Delete ×     Image: Delete ×       Image: Delete ×     Image: Delete × <td< td=""><td>∑ × A<br/>Z ✓ ×<br/>× Sort &amp;<br/>Filter</td><td>✓         ✓         ✓           ○         Find</td></td<> | ∑ × A<br>Z ✓ ×<br>× Sort &<br>Filter | ✓         ✓         ✓           ○         Find |
| A1 | 🌲 🗙 🗸 $f_{\!X}$ Student Name                                                                            |             |                                                         |                            |                           |                      |                                                                                                    |                                      | sac Replace ▼                                  |
|    | A                                                                                                    | В           | С                                                       | D                          | E                         | F                    | G                                                                                                    | н                                    | → Go To                                        |
| 1  | Student Name                                                                                            | Enrollments | Grades and Credits                                      |                            |                           | Risk                 |                                                                                                    |                                      | Go To Special                                  |
| 2  | де                                                                                                    | Gra<br>de   | Gra<br>de<br>nt<br>u                                    | Clas<br>s<br>Ma<br>me      | Teac<br>her<br>Na<br>me   | Risk<br>Valu<br>e    | Risk<br>Lev<br>el                                                                                                    |                                      | Formulas                                       |
| 3  | itudent A                                                                                               | 9           | 5                                                       | Algebra I O/L              |                           | 5                    | Informational                                                                                                    |                                      | Comments                                       |
| 4  |                                                                                                    |             |                                                         | Chinese 100 O/L            |                           |                      |                                                                                                    |                                      |                                                |
| 5  |                                                                                                    |             |                                                         | English 9 O/L              |                           |                      |                                                                                                    |                                      | Conditional Formatting                         |
| 6  |                                                                                                    |             |                                                         | Life Fitness O/L           |                           |                      |                                                                                                    |                                      | Constants                                      |
| 8  | itudent B                                                                                               | 9           | 4                                                       | Biology                    | Hanna Christian           | 4                    | Informational                                                                                                    |                                      | Data Validation                                |
| 9  |                                                                                                    | <u>,</u>    | 7                                                       | Health                     | Stanich, Kealey           | -                    | intornacional                                                                                                    |                                      |                                                |
| 10 |                                                                                                    |             |                                                         | Ms Office Certification    | Cottle, Hailey            |                      |                                                                                                    |                                      | Select Objects                                 |
| 11 |                                                                                                    |             |                                                         | Nsd Pre-Ib English 9       |                           |                      |                                                                                                    |                                      |                                                |
| 12 | itudent C                                                                                               | 9           | 3                                                       | Algebra I                  | Cutler, Bryan             | 3                    | Informational                                                                                                    |                                      | Ex Selection Pane                              |
| 13 |                                                                                                    |             |                                                         | Intro To Marketing         | Bailey, Maiya             |                      |                                                                                                    |                                      |                                                |
| 14 |                                                                                                    |             |                                                         | Photography                | Flye, Robert              |                      |                                                                                                    |                                      |                                                |

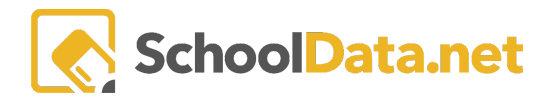

4. On the Go To Special Menu, choose the Blanks Option and OK

| Go To                    | Go To Special       |  |  |  |  |  |  |
|--------------------------|---------------------|--|--|--|--|--|--|
| Select                   |                     |  |  |  |  |  |  |
| Notes                    | Precedents          |  |  |  |  |  |  |
| Constants                | Dependents          |  |  |  |  |  |  |
| Eormulas                 | C Last cell         |  |  |  |  |  |  |
| Blanks                   | Visible cells only  |  |  |  |  |  |  |
| Current region           | Objects             |  |  |  |  |  |  |
| Current array            | Conditional formats |  |  |  |  |  |  |
| Row differences          | Obata validation    |  |  |  |  |  |  |
| Column differences       | -                   |  |  |  |  |  |  |
| Options                  |                     |  |  |  |  |  |  |
| There are no options for | this selection.     |  |  |  |  |  |  |
|                          |                     |  |  |  |  |  |  |
| Cancel OK                |                     |  |  |  |  |  |  |

- 5. Now all the blank cells are selected, we are going to create a formula so that the cells will be filled with the information above. While the blanks are still selected, in the first cell available (in this example A4), enter the formula:
  - =(up arrow key)

and then command+enter keys together to fill all the blank cells with the formula

This will fill the blanks with the information from above, putting a student name on each row.

|   | Α            | В           | С                     | D                       |
|---|--------------|-------------|-----------------------|-------------------------|
| 1 | Student Name | Enrollments | Grades and Credits    |                         |
| 2 | Na           | Gra<br>de   | Gra<br>de<br>nt<br>nt | Clas<br>s<br>Na<br>me   |
| 3 | Student A    | 9           | 5                     | Algebra I O/L           |
| 4 | Student A    |             |                       | Chinese 100 O/L         |
| 5 | Student A    |             |                       | English 9 O/L           |
| 6 | Student A    |             |                       | Life Fitness O/L        |
| 7 | Student A    |             |                       | World History O/L       |
| 8 | Student B    | 9           | 4                     | Biology                 |
| 9 | Student B    |             |                       | Health                  |
| 0 | Student B    |             |                       | Ms Office Certification |
| 1 | Student B    |             |                       | Nsd Pre-Ib English 9    |
| 2 | Student C    | 9           | 3                     | Algebra I               |
| 3 | Student C    |             |                       | Intro To Marketing      |
| 4 | Student C    |             |                       | Photography             |
| 5 |              |             |                       |                         |

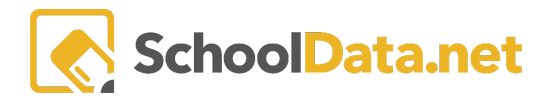

- 6. The final step is to turn the highlighted entries that were just created into actual values instead of formula entries by:
  - a. selecting the column
  - b. Copy the column (control C or Edit  $\rightarrow$  Copy)
  - c. And while still highlighting the column use Paste Special so the cells will only be Values with Edit → Paste Special and choosing Values and OK

| Paste Special            |                                |  |  |  |  |  |
|--------------------------|--------------------------------|--|--|--|--|--|
| Paste                    |                                |  |  |  |  |  |
|                          | All using Source theme         |  |  |  |  |  |
| Eormulas                 | All except borders             |  |  |  |  |  |
| <b>O</b> Values          | Column widths                  |  |  |  |  |  |
| Formats                  | Formula and number formats     |  |  |  |  |  |
| Comments                 | OValues and number formats     |  |  |  |  |  |
| Validation               | All, merge conditional formats |  |  |  |  |  |
| Operation                |                                |  |  |  |  |  |
| <ul> <li>None</li> </ul> | Multiply                       |  |  |  |  |  |
| Add                      | Divide                         |  |  |  |  |  |
| Subtract                 |                                |  |  |  |  |  |
| Skip Blanks              | Transpose                      |  |  |  |  |  |
| Paste Link               | Cancel OK                      |  |  |  |  |  |

## The spreadsheet now has student names associated with each line.

|    | А              | В           | С                      | D                       | E                       | F                 |              |  |  |  |
|----|----------------|-------------|------------------------|-------------------------|-------------------------|-------------------|--------------|--|--|--|
| 1  | Student Name 👘 | Enrollments | Grades and Credits     |                         |                         | Risk              |              |  |  |  |
| 2  | а<br>У<br>У    | Grad<br>e   | Grad<br>e<br>Cou<br>nt | Clas<br>s<br>Ram<br>e   | Teac<br>her<br>Nam<br>e | Risk<br>Valu<br>e | Risk<br>Leve |  |  |  |
| 3  | Student A      | 9           | 5                      | Algebra I O/L           |                         | 5                 | Inform       |  |  |  |
| 4  | Student A      |             |                        | Chinese 100 O/L         |                         |                   |              |  |  |  |
| 5  | Student A      |             |                        | English 9 O/L           |                         |                   |              |  |  |  |
| 6  | Student A      |             |                        | Life Fitness O/L        |                         |                   |              |  |  |  |
| 7  | Student A      |             |                        | World History O/L       |                         |                   |              |  |  |  |
| 8  | Student B      | 9           | 4                      | Biology                 | Hanna, Christian        | 4                 | Inform       |  |  |  |
| 9  | Student B      |             |                        | Health                  | Stanich, Kealey         |                   |              |  |  |  |
| 10 | Student B      |             |                        | Ms Office Certification | Cottle, Hailey          |                   |              |  |  |  |
| 11 | Student B      |             |                        | Nsd Pre-Ib English 9    |                         |                   |              |  |  |  |
| 12 | Student C      | 9           | 3                      | Algebra I               | Cutler, Bryan           | 3                 | Inform       |  |  |  |
| 13 | Student C      |             |                        | Intro To Marketing      | Bailey, Maiya           |                   |              |  |  |  |
| 14 | Student C      |             |                        | Photography             | Flye, Robert            |                   |              |  |  |  |
| 15 |                |             |                        |                         |                         |                   |              |  |  |  |
| 16 |                |             |                        |                         |                         |                   |              |  |  |  |